## TeleWell TW-EAV510 series "USB printer guide"

- 1. Plug USB printer=Canono MX320
- 2. Check GUI in Site contents>Advance>Print Server

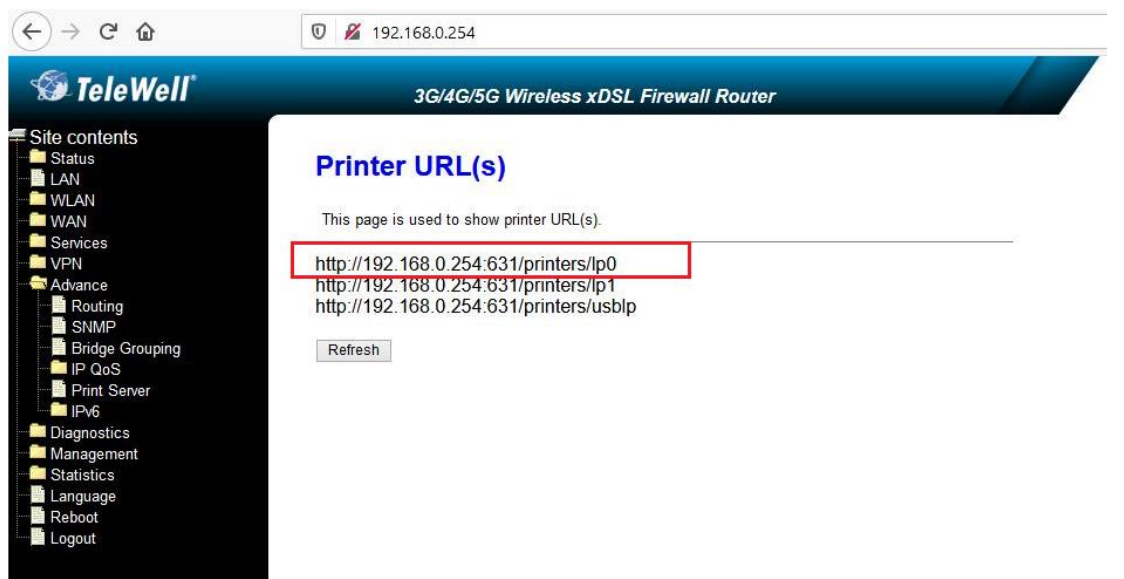

3. In PC. Control Panel >Devices and Printers

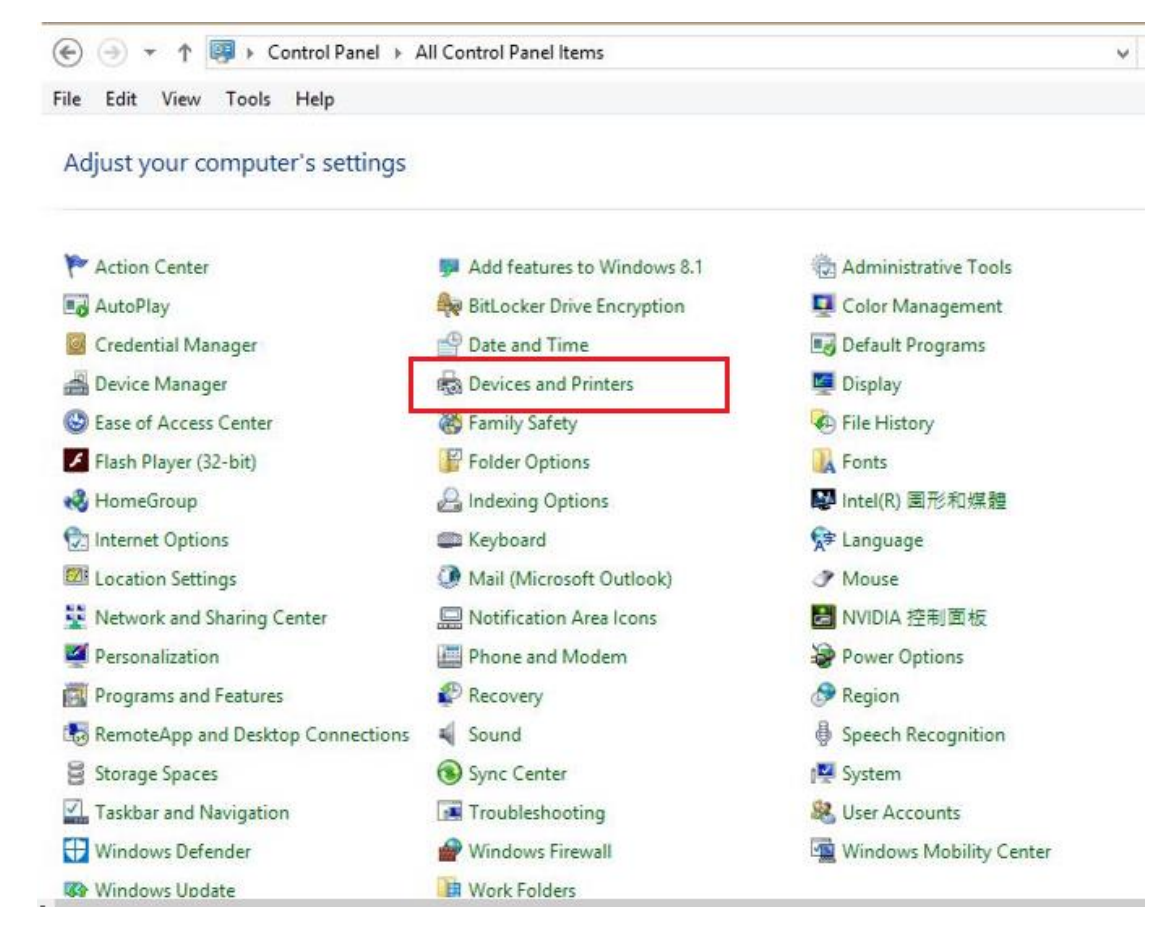

4. Add a printer.

| R                  |                         |                        | Devices an                | id Printers |   |   |                             |   |
|--------------------|-------------------------|------------------------|---------------------------|-------------|---|---|-----------------------------|---|
| €                  | 🚓 🕨 Control Panel 🔸     | All Control Panel Item | ns → Devices and Printe   | ers         | Ŷ | Ċ | Search Devices and Printers | Q |
| ile Edit View      | Tools Help              |                        |                           |             |   |   |                             |   |
| Add a device       | Add a printer           |                        |                           |             |   |   | <b>E *</b>                  |   |
| /indows can displa | ay enhanced device icon | s and information from | the Internet. Click to cl | hange       |   |   |                             |   |
| Devices (2)        |                         |                        |                           |             |   |   |                             |   |
|                    |                         |                        |                           |             |   |   |                             |   |
| a think            |                         |                        |                           |             |   |   |                             |   |
| 27                 |                         |                        |                           |             |   |   |                             |   |
| 2.4G Receiver      | PC_GATEWAY              |                        |                           |             |   |   |                             |   |
| Printers (5)       |                         |                        |                           |             |   |   |                             |   |
|                    |                         |                        |                           |             |   |   |                             |   |
| 17                 | 17                      | 1                      | 17                        |             |   |   |                             |   |
|                    |                         |                        |                           |             |   |   |                             |   |
|                    |                         |                        |                           |             |   |   |                             |   |
| Fax                | Professional            | Professional           | Document Writer           | (Desktop)   |   |   |                             |   |
|                    | M1210 MFP<br>Series Fax | M1212nf MFP            |                           |             |   |   |                             |   |
|                    |                         |                        |                           |             |   |   |                             |   |
|                    |                         |                        |                           |             |   |   |                             |   |
|                    |                         |                        |                           |             |   |   |                             |   |

5. Select "The printer that I want isn't listed."

| Printer Name | Address |
|--------------|---------|
|              |         |
|              |         |
|              |         |
|              | Con Con |

6. Input http://192.168.0.254:631/printers/Ip0

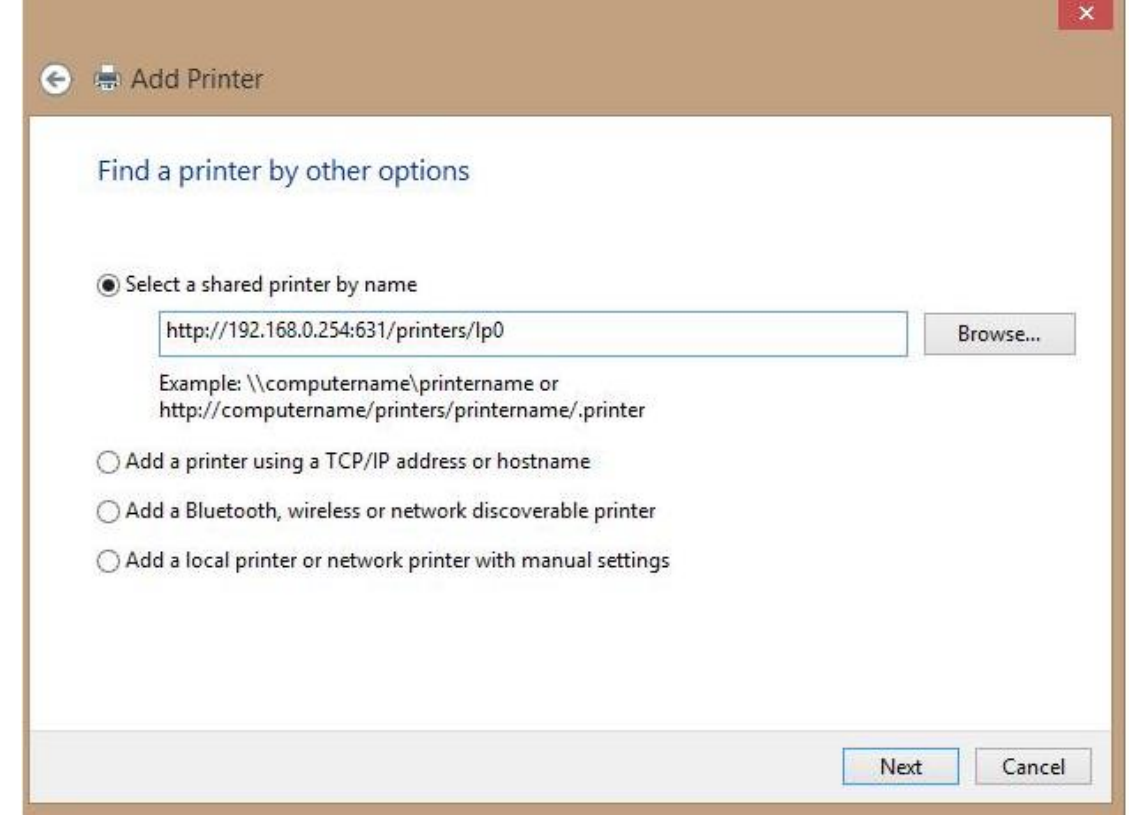

7. Select Cannon MX 320 series.

| Select the manufacture an installation disk, of printer documentation | urer and model of your printer. If your printe<br>lick Have Disk. If your printer is not listed,<br>n for a compatible printer. | r came with<br>consult your |
|-----------------------------------------------------------------------|----------------------------------------------------------------------------------------------------|-----------------------------|
| Manufacturer 🛆                                                        | Printers                                                                                                    | ^                           |
| Brother                                                               | Canon Inkjet MP640 series                                                                                                    | _                           |
| Canon<br>Dell                                                         | Canon Inkjet MP830 series                                                                                                    |                             |
| Fastman Kodak Company                                                 | Canon Inkjet MX320 series                                                                                                    |                             |
|                                                                       | Canon Inkiet MX330 series                                                                                                    | *                           |
| This driver is digitally signe<br>Tell me why driver signing          | d. Windows Update H                                                                                                    | ave Disk                    |
|                                                                       |                                                                                                    |                             |

8. Press Next when you see success message.

| 📀 🖷 Add Printer     | r                                                        | ×      |
|---------------------|----------------------------------------------------------|--------|
| You've succes       | ssfully added lp0 on http://192.168.0.254:631            |        |
| Printer name:       | lp0 on http://192.168.0.254:631                          |        |
| This printer has be | een installed with the Canon Inkjet MX320 series driver. |        |
|                     |                                                          |        |
|                     |                                                          |        |
|                     |                                                          |        |
|                     |                                                          |        |
|                     |                                                          |        |
|                     | Next                                                     | Cancel |

## 9. Press "Finish".

|                                                                                                    | ×    |
|----------------------------------------------------------------------------------------------------|------|
| 😸 🖶 Add Printer                                                                                                    |      |
| You've successfully added lp0 on http://192.168.0.254:631                                                                                   |      |
| To check if your printer is working properly, or to see troubleshooting information for the printer, pri<br>test page.<br>Print a test page | nt a |
|                                                                                                    |      |
|                                                                                                    |      |
|                                                                                                    |      |
| Finish Car                                                                                                    | ncel |

10. Then you can execute printer now.

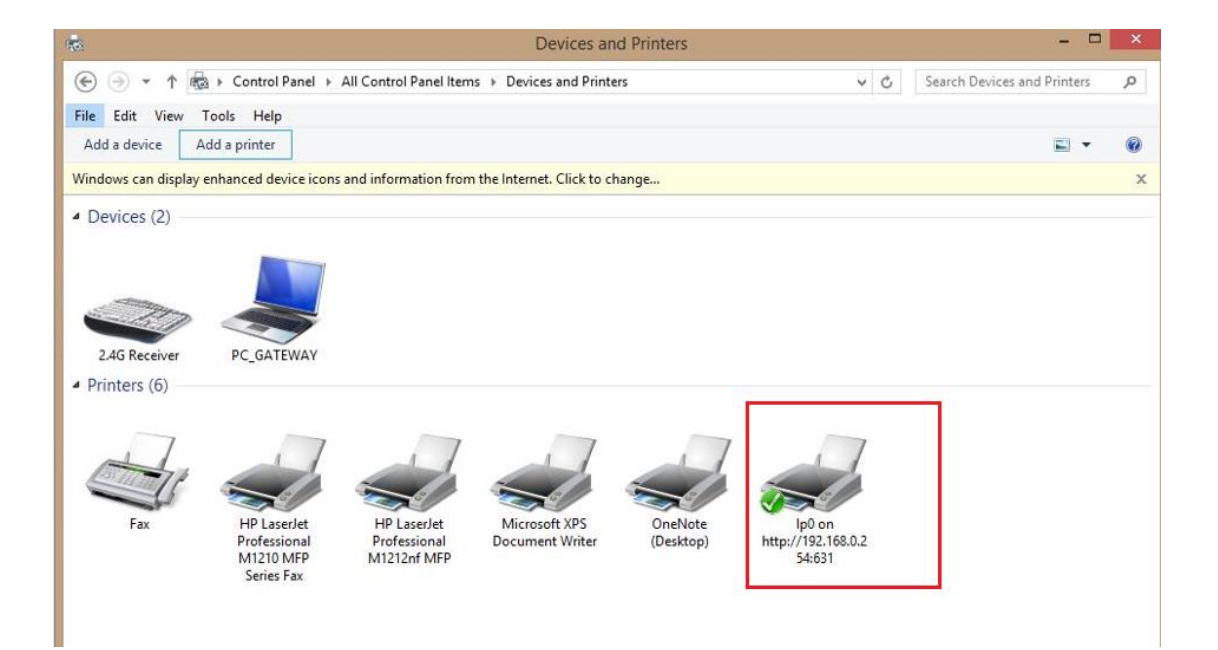